## SUBCONTRACTOR PAYMENT (FORMERLY KDOT FORM 1010) (SUBCONTRACTOR ONLY) USER GUIDE NON-AGENCY

| Home 🔻 Previous 👻 My Pages 💌 |                             | •       | 0    | Ċ       |
|------------------------------|-----------------------------|---------|------|---------|
| SV Expand Home               |                             | Actions | Help | Log off |
| Contractor Three             | Select "EXTERNALSUBPAYMENT" |         |      |         |
|                              |                             |         |      | ?       |
| Welcome!                     |                             |         |      |         |

If you have any questions please contact the system administrator via email at KDOT#AWPAdmin@ks.gov.

| ✓ Contract Overview                                         | •                                                                                                    |
|-------------------------------------------------------------|----------------------------------------------------------------------------------------------------|
| Q Type search criteria or press Enter Advanced              | 0 channed                                                                                                    |
| Enter search criteria above to see results or Show first 10 | o unangou                                                                                                    |
|                                                             |                                                                                                    |
| ✓ External Links                                            | U Contraction of the second second second second second second second second second second second second second |
| KDOT Website                                                | Internet                                                                                                    |
| Kdotweb                                                     | KDOT's Intranet Site                                                                                            |
| KDOT Reports Portal                                         | Crystal Reports                                                                                                 |
| Cloverleaf                                                  | AASHTO Transportation Construction Community                                                                    |
| Payroll XML                                                 | Resources for Using XML with AASHTOWare Project™ Payroll XML Resource Kit                                       |
| Highway Contractors                                         | Information for Highway Contractors                                                                             |

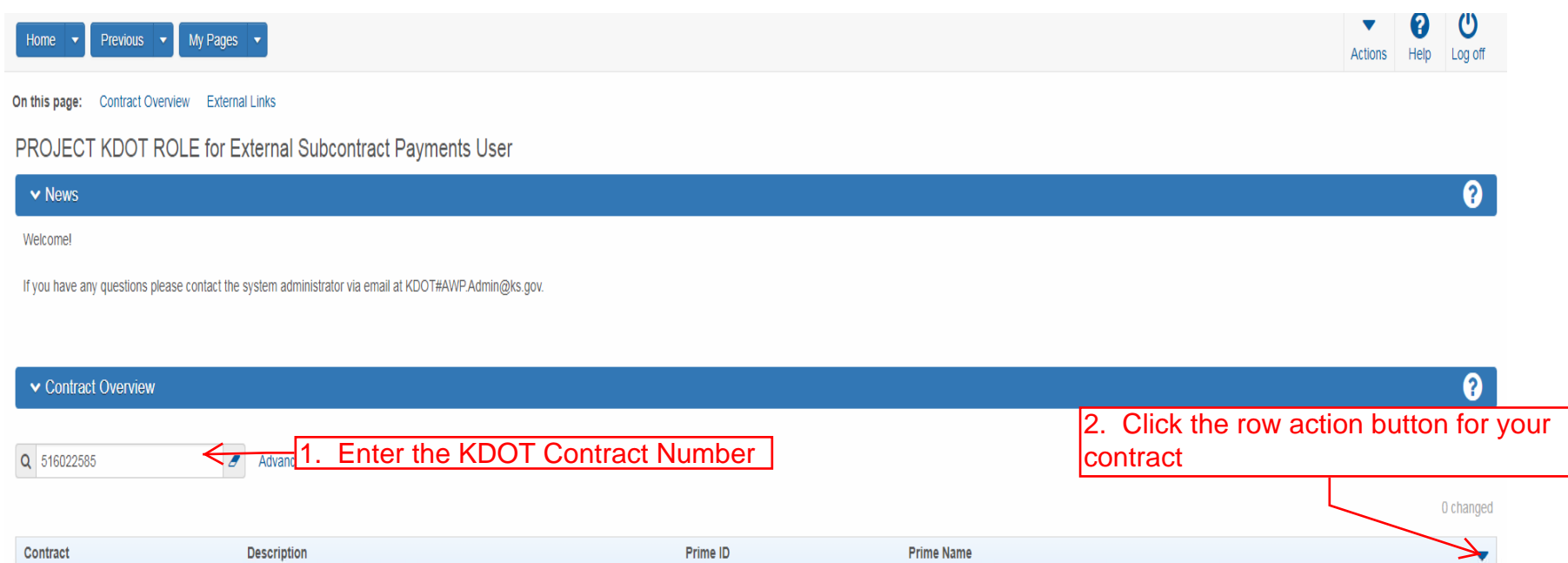

| Statemal Links       Actions         KDOT Website       Click "Open Contract Payments"       Open Contract Payments         Kdotweb       Views         KDOT Reports Portal       Crystal Reports       Attachments         Cloverleaf       AskInto Transportation Construction Community       Attachments       Links         Highway Contractors       Information for Highway Contractors       Information for Highway Contractors       Resources for Using XML with AASHTO Ware Project" Payroll XML Resource Kit       Information for Highway Contractors       Reports         Gotortact Listing       Subcontract Listing       Subcontract Listing       Subcontract Listing                                                                                                    | Contract                           | Description                   | Prime ID                                                               | Prime Name                                                 |                             |   |
|----------------------------------------------------------------------------------------------------|------------------------------------|-------------------------------|------------------------------------------------------------------------|------------------------------------------------------------|-----------------------------|---|
| ✓ External Links       Exclude from Search Results         KDOT Website       Tasks         Kdotweb       Open Contract Payments         Kdotweb       Crystal Reports         KDOT Reports Portal       Crystal Reports         Cloverleaf       AASHTO Transportation Construction Community         Highway Contractors       Links         Kted Issues       Corract Payment         Corract Payroll XML       Resources for Using XML with AASHTOWare Project™ Payroll XML Resource Kit         Highway Contractors       Information for Highway Contractors                                                                                                    | 516022585                          | Q GRADING, BRIDGE & SURFACING | 02280                                                                  | DONDLINGER & SONS CONST CO INC                             | Actions                     | X |
| External Links       Tasks         KDOT Website       Open Contract Payments       Open Contract Payments         Kdotweb       Views       Crystal Reports       AdsHTO Transportation Construction Community       Attachments       Links         Resources for Using XML with AASHTO Ware Project™ Payroll XML Resource Kit       Information for Highway Contractors       Information       Reports         Reports       Contract Payment       Subcontract Listing       Subcontract Listing                                                                                                    |                                    |                               |                                                                        |                                                            | Exclude from Search Results |   |
| KDOT Website       Open Contract Payments       Open Contract Payments         Kdotweb       Crystal Reports       Views         KDOT Reports Portal       Crystal Reports       AdsHTO Transportation Construction Community       Attachments         Payroll XML       Resources for Using XML with AASHTOWare Project™ Payroll XML Resource Kit       Links       Infox         Highway Contractors       Information for Highway Contractors       Reports       Reports         Koto Contract Payment       Links       Contract Payment       Subcontract Listing                                                                                                    | <ul> <li>External Links</li> </ul> |                               |                                                                        |                                                            | Tasks                       |   |
| Kdoweb       Kooremand one       Views         KDOT Reports Portal       Crystal Reports       Attachments         Cloverleaf       AASHTO Transportation Construction Community       Inks         Payroll XML       Resources for Using XML with AASHTOWare Project™ Payroll XML Resource Kit       Tracked Issues         Highway Contractors       Information for Highway Contractors       Reports         Contract Payment       Contract Dayment       Subcontract Listing                                                                                                    | KDOT Website                       |                               | 3. Click "Open                                                         | Contract Payments"                                         | Open Contract Payments      |   |
| KDOT Reports Portal       Crystal Reports       Attachments         Cloverleaf       AASHTO Transportation Construction Community       Links         Payroll XML       Resources for Using XML with AASHTOWare Project™ Payroll XML Resource Kit       Tracked Issues         Highway Contractors       Information for Highway Contractors       Reports         Contract Payment       Contract Payment       Subcontract Listing                                                                                                    | Kdotweb                            |                               | NEW FORMUNICION                                                        | -                                                          | Views                       |   |
| Covenant       AASHTO Transportation Construction Constructin Construction Constructin Construction Constru                        | KDOT Reports Portal                |                               | Crystal Reports                                                        |                                                            | Attachments                 |   |
| Faster and a state and a state and a | Cioverlear<br>Payroll XMI          |                               | AASHTO Transponation Construction<br>Resources for Lising XML with AAS | on Community<br>HTOWare ProjectTM Payroll XML Resource Kit | Links                       |   |
| Reports<br>Contract Payment<br>Subcontract Listing                                                                                                    | Highway Contractors                |                               | Information for Highway Contractors                                    | s                                                          | Tracked Issues              |   |
| Contract Payment<br>Subcontract Listing                                                                                                    |                                    |                               |                                                                        |                                                            | Reports                     |   |
| Subcontract Listing                                                                                                    |                                    |                               |                                                                        |                                                            | Contract Payment            |   |
|                                                                                                    |                                    |                               |                                                                        |                                                            | Subcontract Listing         |   |

| Home 🔻 Previo                | us 🔻 My Pages 💌                              |                                              | Actions Help Log off |
|------------------------------|----------------------------------------------|----------------------------------------------|----------------------|
| Contract Paym                | ent Overview                                 |                                              |                      |
| ✓ Contract: 5160             | 22585 - GRADING, BRIDGE & SURFACING          |                                              | 0                    |
| <b>Q</b> Type search criteri | a or press Enter P Advanced Showing 34 of 34 |                                              |                      |
| Fadina da Num                |                                              | Automat Bacial Back Back                     | 0 changed            |
| O034                         | <b>type</b><br>Progress Estimate             | Amount Paid End Date<br>66,688.19 07/22/2017 | •                    |
| 0033                         | Progress Estimate                            | 755,827.76 07/10/2017                        | •                    |
| 0032                         | Progress Estimate                            | 309,469.09 06/20/2017                        | •                    |
| 0031                         | Progress Estimate                            | 438,605.38 06/10/2017                        | <b>•</b>             |
| 0030                         | Progress Estimate                            | 746,461.13 05/27/2017                        | •                    |
| 0029                         | Progress Estimate                            | 1,119,238.40 05/13/2017                      | <b>•</b>             |
| 0028                         | Progress Estimate                            | 585,110.49 04/22/2017                        | •                    |
| 0027                         | Progress Estimate                            | 398,669.66 04/08/2017                        | <b>•</b>             |
| 0026                         | Click the Pay Estimate Number                | 1,115,052.05 03/25/2017                      | •                    |
| 0025                         | Progress Estimate                            | 480,151.72 03/11/2017                        | •                    |
| 0024                         | Progress Estimate                            | 270,997.32 02/25/2017                        | •                    |
| 0023                         | Progress Estimate                            | 428,042.16 02/11/2017                        | •                    |
| 0022                         | Progress Estimate                            | 7,059.16 01/28/2017                          | •                    |
| 0021                         | Progress Estimate                            | 33,851.14 01/07/2017                         | ▼                    |
| 0020                         | Progress Estimate                            | 271,523.72 12/24/2016                        | •                    |
| 0019                         | Progress Estimate                            | 139,929.15 12/10/2016                        | •                    |

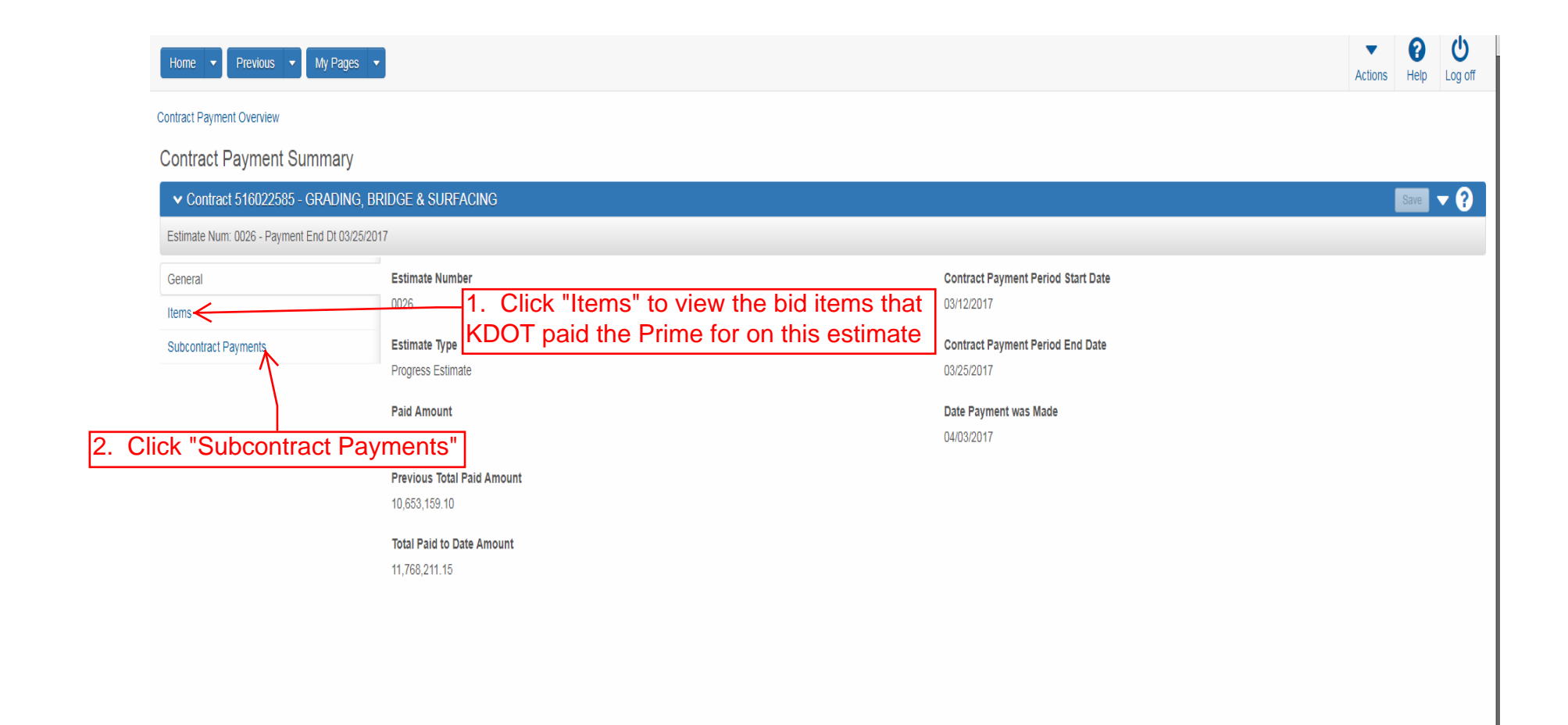

| Home   Previous   My Pages                    |                                    |                                 | Actions Help Log off                                                         |
|-----------------------------------------------|------------------------------------|---------------------------------|------------------------------------------------------------------------------|
| Contract Payment Overview                     |                                    |                                 |                                                                              |
| Contract Payment Summary                      |                                    |                                 |                                                                              |
| ✓ Contract 516022585 - GRADING, BF            | RIDGE & SURFACING                  |                                 | Save 🗸 🖓                                                                     |
| Estimate Num: 0026 - Payment End Dt 03/25/201 | 7                                  |                                 |                                                                              |
| General                                       | Add Subcontract Payment From Prime |                                 |                                                                              |
| Items                                         |                                    | 1. Click the row action button  | 0 marked for deletion 0 changed                                              |
| Subcontract Payments                          |                                    |                                 | <b>&gt;</b>                                                                  |
|                                               | DONDLINGER & SONS CONST CO INC     | KING CONST CO INC AND SUBS      | Actions 🗶                                                                    |
|                                               | <b>Payer Name</b><br>02280         | Payment Type<br>Progress        | Add New Payment From Payee<br>Delete<br>Review Sub Contractor Paymt, Summary |
|                                               | Payee Name                         | 2. Click "Verify Payment"       | Verify Payment                                                               |
|                                               | 02006                              | 1,000.00                        | Views                                                                        |
|                                               | Payee Payment Number<br>1          | Total Paid To Date<br>1,000.00  | Attachments<br>Links<br>Tracked Issues                                       |
|                                               | Date Paid                          | Parent Subcontractor Payment ID | Reports                                                                      |
|                                               | 03/31/2017                         |                                 | Payment Verification Text<br>Subcontract Payment                             |
|                                               |                                    | DBE Firm Indicator<br>No        |                                                                              |
|                                               |                                    | DBE Commitment Indicator        |                                                                              |
|                                               |                                    | No                              |                                                                              |

| <text></text>                                                                                                    |                                                                                                    | ing i again                                                                                                    |                                                                                                    | Act                                                                                                    | ions Help    |
|----------------------------------------------------------------------------------------------------|----------------------------------------------------------------------------------------------------|----------------------------------------------------------------------------------------------------|----------------------------------------------------------------------------------------------------|----------------------------------------------------------------------------------------------------|--------------|
| <section-header><pre>Prove view of word _ word _ wor</pre></section-header> | ontract Payment Subcontract Pa                                                                                                    | ayment                                                                                                    |                                                                                                    |                                                                                                    |              |
|                                                                                                    | /erify Payment                                                                                                    |                                                                                                    |                                                                                                    |                                                                                                    |              |
| <ul> <li>Market Market Market</li></ul>                              | ✓ Verify Payment                                                                                                    |                                                                                                    |                                                                                                    |                                                                                                    |              |
| <text></text>                                                                                                    | rogress: Review Verify                                                                                                    | y Receipt Submit                                                                                                    |                                                                                                    |                                                                                                    |              |
| <text></text>                                                                                                    | 1 Review                                                                                                    |                                                                                                    |                                                                                                    |                                                                                                    |              |
| <image/>                                                                                                    | Kangad                                                                                                    | Kansas Department of Transportation                                                                                                    | 03/01/2018 02:18:28 PM                                                                                                    |                                                                                                    |              |
| Number         Opposite         Opposite         <                                                                                                    | epartment of Transportation                                                                                                    | Subcontract Payment Report                                                                                                    | Page 1 of 2                                                                                                    |                                                                                                    |              |
|                                                                                                    | ontract                                                                                                    |                                                                                                    |                                                                                                    |                                                                                                    |              |
|                                                                                                    | escription: GRADING, BRIDGE                                                                                                    | & Awarded Contract A                                                                                                    | mount: \$19,926,101.69                                                                                                    |                                                                                                    |              |
| <text></text>                                                                                                    | rime Contractor: 02280                                                                                                    | DONDLINGER & Awarded Date:                                                                                                    | iount: \$20,083,931.26                                                                                                    |                                                                                                    |              |
|                                                                                                    |                                                                                                    | CONSTRUCTION CO                                                                                                    |                                                                                                    |                                                                                                    |              |
|                                                                                                    | ederal Project No: ACNHS-2351(1<br>ate Project No: I235-087 KA 31                                                                                                    | 199) INC Closed for Civil Righ<br>109-01 Prompt Payment Da                                                                                                    | nts & Labor Date:<br>nys: 10                                                                                                    |                                                                                                    |              |
| contract Payment         mg vender       Dig         mg vender       Dig         mg vender       Dig         mg vender       Dig         med mit       Dig         med mit       Dig         med mit       Dig         med mit       Dig         med mit       Dig         med mit       Subsidiar         med mit       Subsidiar         mage Released.       Payment Received:         mage Released.       Payment Received:         mage Released.       Payment Received:         mage Released.       Payment Received:         Payment Received:       Payment Received:         met for two hoerapion       Payment Received:         Payment Received:       Payment Received:         met for two hoerapion       Payment Received:         Payment Received:       Payment Received:         Mit for two hoerapion       Received:         Payment Received:       Payment Received:         Mit for two hoerapion       Received:         Payment Received:       Payment Received:         Mit for two hoerapion       Received:       Payment Received:         Mit for two hoerapion       Received:       Pay                                                                                                    | verall Fed. Funding Percent: 90.0                                                                                                    | 00% Retainage Released                                                                                                    | by Prime: 30                                                                                                    |                                                                                                    |              |
| CONC Per Parment Number: Per Parment Number: Per Parment Number: Per Parment Number: Per Vander Number: Per Vander Number: <p< td=""><td>ocontract Payment<br/>ying Vendor: 02280</td><td>DONDLINGER &amp; SONS CONSTRUCTION</td><td></td><td></td><td></td></p<>                                                                                                    | ocontract Payment<br>ying Vendor: 02280                                                                                                    | DONDLINGER & SONS CONSTRUCTION                                                                                                    |                                                                                                    |                                                                                                    |              |
| ymerili       02006       Payee Name:       Kind       DBE Firm: No       DBE committeen in No         ymerili       DNO:       CONFARVINC AND       DBE firm: No       DBE committeen in No         ymerili       0311/2017       Payment Type: Progress         damout:       SilvasionArrise       Data Received:       Payment Received:       Payment Received:       Payment Received:       Payment Received:       Payment Received:       Payee Comments: No         test       Market Silvasion       Received:       Payment Received:       Payment Received:       Payee Received:       Payee Received: <td>'ayee Payment Number: 1</td> <td>COINC</td> <td></td> <td></td> <td></td>                                                                                                    | 'ayee Payment Number: 1                                                                                                    | COINC                                                                                                    |                                                                                                    |                                                                                                    |              |
| Martin Date: With Campage Martin Date: With Campage Martin Date: With Martin Date: With Campage Martin Date: With Martin Date: With Campage Martin Date: With Martin Date: With Martin Date:                                           | ayee ID: 02006                                                                                                    | Payee Name: KING DBE Firm: No<br>CONSTRUCTION                                                                                                    | o DBE Commitment: No                                                                                                    |                                                                                                    |              |
|                                                                                                    | avment ID No :                                                                                                    | COMPANY INC AND<br>SUBSIDIARIES                                                                                                    |                                                                                                    |                                                                                                    |              |
|                                                                                                    | ayment Date: 03/31/2017 Pa                                                                                                    | ayment Type: Progress                                                                                                    |                                                                                                    |                                                                                                    |              |
| Unit Payment Number:   1 Payment Value   ree Payment Value   ree                                                                                                    | etainage Released: No Payee Wo                                                                                                    | ork Complete Indicator: No Payment or Partial Amount                                                                                                    | Withheld: Yes Payer Comments: No                                                                                                    |                                                                                                    |              |
| Definition Period And Period And                                                                                                    | nount Received:                                                                                                    | Payment Received: Date Received                                                                                                    | a: Payee Comments: No                                                                                                    |                                                                                                    |              |
| ref Pyment Number: 1         ref Dir       Pyment Number: 1         ref Dir       CONSTRUCTOR         Optimization       DBE Firm: No. DBE commitment: No.         Constructor       Substitution         Optimization       Substitution         Optimization       Prove No.         Optimization       Prove No.       Prove No.         Optimization       Prove No.       Prove No.       Prove No.         Optimization       Prove No.       Prove No.       Prove No.       Prove No.         Optimization       Prove No.       P                                                                                                    | Ref. Item ID                                                                                                    | Payment / Partial                                                                                                    | Payee                                                                                                    |                                                                                                    |              |
| prepreservament Number:       Preprese Name:       KING       DBE Firm:       No       DBE Committeent No         referred Name:       SUBSIDIARS       BBE Firm:       No       DBE Committeent No       DBE Committeent No         referred Name:       SUBSIDIARS       SUBSIDIARS       SUBSIDIARS       DBE Committeent No       SubsidiarS         andred Name:       SUBSIDIARS       SubsidiarS       SubsidiarS       SubsidiarS       SubsidiarS         andred Name:       No       Reserved:       Barrend Name:       Reserved:       Payee Comments: No         sinder Name:       Payment Reserved:       Barrend Name:       Payee Comments: No       Payee Comments: No         sinder Name:       Reserved:       Payee Comments: No       Payee Comments: No       Payee Comments: No         sinder Name:       Reserved:       Reserved:       Payee Comments: No       Payee Comments: No         sinder Name:       Reserved:       Reserved:       Payee Comments: No       Payee Comments: No         sinder Name:       Reserved:       Reserved:       Reserved:       Payee Comments: No         sinder Name:       Reserved:       Reserved:       Reserved:       Payee Comments: No         sinder Name:       Reserved:       Reserved:       Reserved:       Payee                                                                                                    | Ref. Item ID<br>n Line # Ref. Item Description                                                                                                    | Payment / Partial<br>Partial Amt Payment Ro<br>Quantity Paid Actual Payment Withheld Comments Ro                                                                                                    | Payee<br>stainage Retainage Dollars Work<br>sleased Held Complete                                                                                                    | 1 Varify the items and dellar                                                                                  |              |
| CONSTRUCTION<br>COMPARY INC AND<br>SUBSIDIARIES     SUBSIDIARIES     SUBSIDIARIES     SUBSIDIARIES     SUBSIDIARIES     SUBSIDIARIES     Annue: \$1.000.00     Retainage Dollars Held: \$50.00     andarge Released     No     Age Work Complete Indicator: No     Payment Received:     Payment Received:     Payment Received:     Payment Received:     Payment Received:     Payment Received:     Payment Received:     Payment of Transportation     OUID \$1.000.00     Ys     Ys     No     Subsidiar     Subsidiar     Paula     Paula                                      | Ref. Item ID<br>m Line # Ref. Item Description                                                                                                    | Payment / Partial<br>Parial Ant Payment Re<br>Quantity Paid Actual Payment Withheld Comments Re                                                                                                    | Payre<br>tahnage Retainage Doltars Work<br>aleased Held Complete                                                                                                    | 1. Verify the items and dollar                                                                                 |              |
| Amment Do.         Substitue Amiles           Memt Date:         03/12/017         Payment Type:         Payment Type:                                                                                                    | Ref. Item ID<br>m Line # Ref. Item Description<br>'ayee Payment Number: 1<br>'ayee ID: 02006                                                                                                    | Porment / Partial<br>Petital Ant Payment Re<br>Quantity Pad Actual Payment Withheid Comments Re<br>Payee Name: KING DBE Firm: N                                                                                                    | Hanage Retainage Dollars Payne<br>Mork<br>Head Complete                                                                                                    | 1. Verify the items and dollar<br>amounts paid to you by the prime                                             |              |
| d Amount: \$1.000.00 Retainage Dellars Held : \$50.00<br>tainage Released No Page Work Complete Indicator: No Date Received: Payee Comments: No Date Received: Payee Comments: No Comments: No Comments: No C                                   | Ref. Hem ID<br>In Line # Ref. Hem Description<br>ayee Payment Number: 1<br>ayee ID: 02006                                                                                                    | Porment / Partial<br>Petital Ant Poyment Re<br>Quantity Paid Actual Payment Withheid Comments Re<br>Payee Name: KING DBE Firm: No<br>CONSTRUCTION<br>CONSTRUCTION                                                                                                    | stannage Retainage Dollars Work<br>Held Complete<br>DBE Commitment: No                                                                                                    | 1. Verify the items and dollar<br>amounts paid to you by the prime                                             |              |
| Base     Payment Received:     Payment Received:     Payme Received:     Payme Received:       Rat: them Do     Contract     Partial Ant     Payment     Retaining Dollars       Visit     Ret : them Dole     Contract     Partial Ant     Payment       Visit     Retaining Dollar     Patial Ant     Payment     Retaining Dollars       Visit     Retaining Dollar     Patial Ant     Payment     Retaining Dollars       Visit     Retaining Dollar     Patial Ant     Payment     Patial Ant       Visit     Retaining Dollars     Patial Ant     Payment     Patial Ant       Visit     Retaining Dollars     Patial Ant     Payment     Patial Ant       Visit     Retaining Dollars     Patial Ant     Payment       Visit     Retaining Dollars     Opposite     Patial Ant       Visit     Payment Report     Page 2 of 2       014009     10:000     Visit     Visit       PiLES (STELL)     Visit     Stocontract Payment     Stocontract                                                                                                    | Ref. Item ID<br>h Line # Ref. Item Description<br>typee Payment Number: 1<br>typee ID: 02006<br>tyment ID No.:<br>tyment Date: 03/31/2017 Pa                                                                                                    | Payment / Patilal<br>Petital Ant Payment Ref<br>Quantity Paid Actual Payment Withheld Comments Re<br>Payee Name: KING DBE Firm: No<br>CONSTRUCTION<br>CONSTRUCTION<br>SUBSIDIARIES<br>ayment Type: Progress                                                                                                    | stanage Retainage Dollars Work Complete                                                                                                    | 1. Verify the items and dollar<br>amounts paid to you by the prime                                             |              |
| Kain Bill Rein Daskingfold     Autual Payment     Petrial Anit     Petrial Anit     Petria Anit     Petrial Anit     Petrial Anit                                                                                                    | Ref. Item ID<br>n Line # Roff Item Description<br>aysee Payment Number: 1<br>aysee ID: 02006<br>ayment ID No.:<br>ayment Date: 03/31/2017 Pa<br>aid Amount: \$1,000.00<br>etaniaga Released: No Paysee Wi                                                                                                    | Payment / Patital<br>Petital Ant Payment Re<br>Payee Name: KING<br>CONSTRUCTION<br>CONFINITION DEF Firm: Ni<br>CONFINITION DEF Firm: Ni<br>CONFINITION CONFINITION<br>SUBSIDIARIES<br>ayment Type: Progress<br>Retainage Dollars Held : \$50.00<br>ork Complete Indicator: No Payment or Partial Amount                                                                                                    | Halmage Retainage Dollars Work Complete                                                                                                    | 1. Verify the items and dollar<br>amounts paid to you by the prime                                             |              |
| Subcontract Payment of Transportation         03/01/2018 02:18:26 PM           Subcontract Payment Report         Page 2 of 2           014009         10:000         \$1.000.000         Yes         No         \$50.000         No           PiLES (STEL)            \$50.000         No         \$50.000         No                                                                                                    | Ref. Item ID<br>m Line # Ref. Rem Description<br>aytee Payment Number: 1<br>aytee ID: 02006<br>ayment Date: 03/31/2017 Pa<br>aid Amount: \$1,000.00<br>etainage Released: No. Payee With<br>mount Received:                                                                                                    | Payment / Patital<br>Petitat Ant Payment<br>Payment Mithed Comments Re<br>Payee Name: KING<br>CONSTRUCTION<br>CONSTRUCTION<br>Payment Received:<br>Date Received<br>Comment Construction<br>Payment / Patital                                                                                                    | Hanange Retainage Dollars Work<br>Beased Held Work<br>o DBE Commitment: No<br>Withheld: Yes Payer Comments: No<br>5: Payee Comments: No                                                                                                    | 1. Verify the items and dollar<br>amounts paid to you by the prime                                             |              |
| Subcontract Payment Report         Page 2 of 2           014009         10:000         51,000:000         Yes         No         550,000         No           PiLES (STEL)         Statement Piles (STEL)         Statement Piles (STEL)         Statement Piles (STEL)         Statement Piles (STEL)         Statement Piles (STEL)                                                                                                    | Ref. Item ID<br>In Line # Ref. Item Description<br>aytee Payment Number: 1<br>aytee ID: 02006<br>ayment Date: 03/31/2017 Pa<br>sid Amount: \$1.000.00<br>atianaga Relassed: No. Payee With<br>tune # Ref. Item ID<br>tune # Ref. Item ID                                                                                                    | Payment /         Payment /         Patilal<br>Partial Anni<br>Comments         Partial<br>Reserve           Payee Name:         KING<br>CONSTRUCTION<br>CONSTRUCTION<br>SUBSIDIARIES         DBE Firm: Ni<br>CONSTRUCTION<br>SUBSIDIARIES           ayment Type:         Progrees<br>Retainage Dollars Held :         S50 00<br>No         DBE retained           ayment Type:         Progrees<br>Retainage Dollars Held :         DBE retained         DBE retained           Payment Received:         Date Received         Date Received         Date Received           Counsetily Paid         Actual Payment Winded Community Reserved         Payment Received         Payment Received                                                                                                    | Hannong Retainage Datters Work Complete<br>Held Work Complete<br>DBE Commitment: No<br>Withheld: Yes Payer Comments: No<br>t: Payee Comments: No<br>tanage Retainage Datters Payee<br>Veck Head                                                                                                    | 1. Verify the items and dollar<br>amounts paid to you by the prime                                             |              |
| 014009 10.000 \$1.000.000 Yes Yes No \$50.000 No<br>PiLES (STEL)                                                                                                    | Ref. Item ID<br>Im Line # Ref. Item Description<br>Yayee Payment Number: 1<br>Jayree ID: 02006<br>'ayment Date: 03/31/2017 Pa<br>and Amount: \$1.000.00<br>yament Date: 03/31/2017 Pa<br>and Amount: \$1.000.00<br>Yauree ID: Payee We<br>mount Received:<br>Ref. Item ID<br>Issue # Ref. Item Date<br>Secons Secons Secons Secons Secons Secons Secons Secons<br>Secons Secons Secons Secons Secons Secons Secons Secons<br>Secons Secons Seco                                                                                                    | Outsettly Paid         Payment / Paital<br>Payment / Paital<br>Payment / Paital<br>Withheid         Payment / Paital<br>Payment / Paital<br>Withheid         Paital<br>Payment / Paital<br>Comments           Paysee Name:         KING<br>CONSTRUCTION<br>COMPANY INC AND<br>SUBSIDIARIES         DBE Firm: Nit<br>COMPANY INC AND<br>SUBSIDIARIES           ayment Type:         Pogrees<br>Retainage Dollars Held : \$50 00<br>ork Complete Indicator: No         Payment or Partial Amount<br>Payment Received:           Payment Received:         Data Received<br>Pattal Am         Payment Amment<br>Payment / Pattal<br>Comments           Countity Paid         Actual Payment of Transportation         Comments                                                                                                    | Hannon Retainage Dates<br>Head Determinent: No<br>DEE Commitment: No<br>Withheld: Yes Payer Comments: No<br>transport Payee Comments: No<br>transport Payee Comments: No                                                                                                    | 1. Verify the items and dollar<br>amounts paid to you by the prime                                             |              |
|                                                                                                    | Ref. Item ID Ref. Item ID Ref. Item ID Ref. Item Description Use Payment Number: 1 use Payment Data Use ID: 02006 Use ID: 03/31/2017 Pa Use ID: 03/31/2017 Pa Use ID: 03/31/2017 Pa Use ID Ref. Item Description Fref. Item ID Lee I Ref. Item ID Lee I Ref. Item ID                                                                                                    | Payment /         Pathal<br>Partial<br>Partial<br>Comments         Partial<br>Partial<br>Partial<br>Comments         Partial<br>Partial<br>Comments           Payse Name:         KING<br>CONSTRUCTION<br>COMPANY INC AND<br>SUBSIDIARIES         DBE Firm: Ni<br>COMPANY INC AND<br>SUBSIDIARIES           ayment Type:         Progress<br>Retainage Dollars Held :         S50 00<br>Not Complete Indicator: No         Payment or Partial Amount<br>Payment Received:           Payment Received:         Data Received<br>Partial Am         Comments         Received<br>Comments           Countity Paid         Actual Payment         Payment or Partial Amount<br>Partial Am         Comments           Countity Paid         Actual Payment         Compared Counts         Comments           Countity Paid         Actual Payment or Partial Amount         Comments         Counts           Countity Paid         Actual Payment         Partial Am         Counts           Subcontract Payment Report         Subcontract Payment Report         Subscience                                                                                                    | Hand     Payre<br>Mark       Attended     Mark       a     DBE Commitment: No       withheld: Yes     Payee Comments: No       b     Payre Comments: No       c     Payre Comments: No       c     Payre Comments: No       c     Payre Comments: No       c     Payre Comments: No       c     Payre Comments: No       c     Payre Comments: No       c     South Colls Colls Colls Colls Colls Colls                                                                                                    | 1. Verify the items and dollar<br>amounts paid to you by the prime                                             |              |
|                                                                                                    | Ref. Item ID<br>Line # Ref. Item Description<br>ree Payment Number: 1<br>ree ID: 02006<br>ment Date: 03/31/2017 Pa<br>JAmount: \$1.000.00<br>anage Released: No Payee W<br>bunt Received:<br>Ref. Item ID<br>ange Ref. Item Description<br>File Ref. Item Description<br>Sector of Paragenetation<br>Diagos<br>Parage (FFEL)<br>(HP10X42)                                                                                                    | Payment / Payment /                                                                                                    | Batteringen Dates         Pages<br>March           2         DEE Commitment: No           2         DEE Commitment: No           2         DEE Commitment: No           2         Des Commitment: No           2         Des Commitment: No                                                                                                    | 1. Verify the items and dollar<br>amounts paid to you by the prime                                             |              |
|                                                                                                    | Ref. Item ID<br>Like 2 Ref. Item Description<br>yee Payment Number: 1<br>yee ID: 02006<br>wment ID No:<br>wment ID No:<br>wment ID No:<br>With Interest ID No<br>Manage Released: No Payee Without<br>Ref. Item ID<br>Like 2 Ref. Item ID<br>Like 2 Ref. Item ID<br>Like | Quantity Pad     Actual Payment     Payment / Withhald     Payment & Payment & Payment & Payment & Payment & Payment & Payment & Payment & Commontal & Payment & Commontal & Payment & Commontal & Payment & Commontal & Payment & Commontal & Payment & Commontal & Payment & Commontal & Payment & Payment &                                                                                                    | Base of the set of the set of th       | 1. Verify the items and dollar<br>amounts paid to you by the prime                                             |              |
|                                                                                                    | Ref. Item ID Line 2 Ref. Item Description yee Payment Number: 1 yee ID: 02006 yment ID Na: yment ID Na: yment ID Na: yment Date: 03/31/2017 Pa d/Amount Received. Ref. Item ID Ref. Item ID                                                                                                    | Quantity Paid     Actual Payment     Payment / Withinkal     Payment Report     Reind Report       Payee Name:     KING<br>CONSTRUCTION<br>COMPANY INC AND<br>SUBSIDIARIES     DBE Firm: No       Retainage Dollars Held :     S50:00       ork Complete Indicator:     No     Payment or Partial Amount       Payment Received:     Date Received:       Quantity Paid     Actual Payment or Partial Amount       Ransas Department of Transportation       Subcontract Payment Report       10.000     \$1,000.000     Yes                                                                                                    | Batteringen Datasses         Pages<br>Weith           a         DBE Commitment: No           a         DBE Commitment: No           b         Bayes Comments: No           c         Payee Comments: No           c         Bayes Comments: No           c         Payee Comments: No           c         Payee Comments: No           composition         Opposition           composition         Opposition           composition         Opposition           composition         Opposition           composition         Opposition           composition         Opposition           composition         Opposition           composition         Opposition           composition         Opposition           composition         Opposition           composition         Opposition           composition         No                                                                                                    | 1. Verify the items and dollar<br>amounts paid to you by the prime                                             |              |
|                                                                                                    | Ref. Item ID Like 2 Ref. Item Description uppe Payment Number: 1 uppe ID: 02006 upper ID: 02/31/2017 Pa diamount: 51.000.00 tatining e Released: No Payse We nount Received. Payse We nount Received. Ref. Item ID Like 2 Ref. Item ID Like 3 Ref. Item ID Like 3 Ref. Item ID Like 4 Ref. Item ID Like 4 Ref. Item ID Like 5 Ref. (Item ID Like 5 Ref. (                                                                                                    | Quantity Paid     Actual Payment     Payment / Payment     Payment Reserved       Payee Name:     KING     Converted     DBE Firm: No       CONSTRUCTION     CONSTRUCTION     DBE Firm: No       CONSTRUCTION     CONSTRUCTION     BEE Firm: No       Retainage Dollars Held     S50:00       ork Complete Indicator:     No     Payment or Partial Amount       Payment Received:     Date Received:     Date Received:       Countity Paid     Actual Payment or Partial Amount     Payment Received:       Countity Paid     Actual Payment or Partial Amount     Payment Received:       Subcontract Payment Report     Withdatat     Payment Report       10.000     \$1,000.000     Yes                                                                                                    | Retaining Data         Page<br>Web :<br>Competer           a         DBE Commitment: No           a:         DBE Commitment: No           b:         Payer Comments: No           b:         Payer Comments: No           b:         Payer Comments: No           c:         Payer Comments: No           c:         Payer Comments: No           c:         Payer Comments: No           c:         Payer Comments: No           c:         Dollar Competer           c:         Payer Comments: No           c:         Dollar Competer           c:         Payer Comments: No           c:         Dollar Competer           c:         Payer Competer           c:         Dollar Competer           c:         Dollar Competer           c:         Dollar Competer           c:         Dollar Competer           c:         Dollar Competer           c:         Dollar Competer           c:         Dollar Competer           c:         Dollar Competer           c:         Dollar Competer           c:         Dollar Competer           c:         Dollar Competer           c:         Dollar Compe                                                                                                    | 1. Verify the items and dollar<br>amounts paid to you by the prime                                             |              |
|                                                                                                    | Ref. Item ID Like 2 Rof. Item Description upge Payment Number: 1 upge ID: 02006 upgent ID No:: upment ID No:: upment ID No:: Upment ID No:: U                                                                                                    | Quantity Paid     Actual Payment     Payment / Payment     Payment Reserve       Payee Name:     KING     Converted     DBE Firm: No       CONSTRUCTION     CONSTRUCTION     DBE Firm: No       CONSTRUCTION     CONSTRUCTION     BEE Firm: No       Retainage Dollars Held     S50:00       ork Complete Indicator:     No     Payment Received:       Date Received:     Date Received:     Date Received:       Countity Paid     Actual Payment of Partial Amount     Payment Received:       Countity Paid     Actual Payment of Converselta     Payment Received:       Subcontract Payment Report     Withdatat     Payment Report       10.000     \$1,000.000     Yes                                                                                                    | Manage     Retainings Datas     Payres<br>Web L       2     DBE Commitment: No       3     DBE Commitment: No       4     Payre Comments: No       5     Payre Comments: No       6     Payre Comments: No       7     Payre Comments: No       6     Payre Comments: No       7     Payre Comments: No       8     Output Datas       9     Page 2 of 2       No     \$50.000                                                                                                    | 1. Verify the items and dollar<br>amounts paid to you by the prime                                             |              |
| 2. Click the blue arro                                                                                                    | Ref. Item ID Action Provided Head States  agree Payment Number: 1 agree Payment Number: 1 agreen ID No.: agreen ID No.: agreen                                                                                                    | Quantity Paid     Actual Payment     Payment / Payment     Payment Paid       Payee Name:     KING     Converted     DBE Firm: No       CONSTRUCTION     CONSTRUCTION     CONSTRUCTION       CONSTRUCTION     CONSTRUCTION     BEE Firm: No       Retainage Dollars Held     \$50:00       ork Complete Indicator:     No     Payment or Partial Amount       Payment Received:     Date Received:       Countity Paid     Actual Payment     Payment or Partial Amount       Ransa Department of Transportation     Names Department of Transportation       Subcontract Payment Report     10.000     \$1,000.000     Yes                                                                                                    | Batteringen Datases         Payres<br>Werk Competent           a         DBE Commitment: No           b         DBE Commitment: No           c         Payre Comments: No           c         Payre Comments: No           c         Payre Comments: No           c         Payre Comments: No           c         Payre Comments: No           c         Payre Comments: No           c         Payre Comments: No           c         Ostro Payre No           Payre Competence         Ostro Payre No           No         \$50,000                                                                                                    | 1. Verify the items and dollar<br>amounts paid to you by the prime<br>2. Click the blue                        | ; arro       |
| 2. Click the blue arro                                                                                                    | Ref. Item ID Action Provided Head States (1997) Action Provided Head States (1997) Act                                                                                                    | Quantity Paid     Actual Payment     Payment / Payment     Payment Paid       Payee Name:     KING     CONSTRUCTION     DBE Firm: No       CONSTRUCTION     CONSTRUCTION     BEE Firm: No       CONSTRUCTION     CONSTRUCTION     BEE Firm: No       Retainage Dollars Held     \$50.00       ort Complete Indicator:     No     Payment or Partial Amount       Payment Received:     Date Received:     Date Received:       Cauatity Paid     Actual Payment     Payment or Partial Amount       Kanses Department of Transportation     Received:     Date Received:       Subcontract Payment Report     Vitil Adat     Yes       10.000     \$1,000.000     Yes     Yes                                                                                                    | Material     Real ansage Data     Page Mathematical Stress Stress                   | 1. Verify the items and dollar<br>amounts paid to you by the prime<br>2. Click the blue<br>bottom of the prime | ) arrc       |
| 2. Click the blue arro<br>bottom of the page                                                                                                    | Ref. Item ID with us # Ref. Item Description  Payee Payment Number: 1 ayee ID: 02006  Payment ID No: ayment ID No: ayment Date: 03/31/2017 Pa ad Amount: \$1,000.00  Letainage Released: No Payee W mount Receiver.  Ref. Item ID Mount Receiver.  Ref. Item ID                                                                                                    | Quantity Paid     Actual Payment     Payment / Payment     Payment Paid       Payee Name:     KING     CONSTRUCTION     DBE Firm: Nr.       CONSTRUCTION     CONSTRUCTION     BEE Firm: Nr.       CONSTRUCTION     CONSTRUCTION     BEE Firm: Nr.       Reainage Dollars Held     \$50:00     Date Received       Reainage Dollars Held     \$50:00     Date Received       Payment Received:     Date Received     Date Received       Countedby Paid     Actual Payment of Transportation       Subcontract Payment Report     Yes                                                                                                    | Material     Real ansage Data     Payre<br>Web L       2     DBE Commitment: No       3     DBE Commitment: No       4     Payre Comments: No       5     Payre Comments: No       6     Data     Payre Comments: No       6     Data     Payre Comments: No       6     Data     Payre Comments: No       6     Data     Payre Compete       7     Data     Payre Compete       8     Data     Payre Compete       8     Data     Payre Compete       8     Data     Payre Compete       8     Data     Payre Compete       8     Data     Payre Compete       8     Data     Payre Compete       8     Data     Payre Compete       8     Data     Payre Compete       8     Data     Data       8     Data     Payre Compete       9     S00.000     No                                                                                                    | 1. Verify the items and dollar<br>amounts paid to you by the prime<br>2. Click the blue<br>bottom of the pa    | ) arrc<br>ge |
| 2. Click the blue arro<br>bottom of the page                                                                                                    | Ref. Item ID Payment Number: 1 Payment ID No.: Payment ID No.: Payment Date::::::::::::::::::::::::::::::::::::                                                                                                    | Description     Payment / Label     Payment / Payment / Payment Report       Countity Paid     Actual Payment     Payment Payment Report     Ref       Payee Name:     KING     CONSTRUCTION     DBE Firm: Nr.       CONSTRUCTION     CONSTRUCTION     BE Firm: Nr.       Retainage Dollars Held     S50:00       ort Complete Indicator:     No     Payment or Partial Amount       Payment Received:     Data Received     Data Received       Counted Paid     Actual Payment or Transportation     Ref       Subcontract Payment Report     Viethed     Converses       10.000     10.000     Ves     Ves                                                                                                    | Material     Real ansage Data     Payre<br>Web L       2     DBE Commitment: No       3     DBE Commitment: No       4     Payre Comments: No       5     Payre Comments: No       6     Data     Payre Comments: No       6     Data     Payre Comments: No       6     Data     Payre Comments: No       6     Data     Payre Compete       7     Data     Payre Compete       8     Data     Payre Compete       8     Data     Payre Compete       8     Data     Payre Compete       8     Data     Payre Compete       8     Data     Payre Compete       8     Data     Payre Compete       8     Data     Payre Compete       8     Data     Payre Compete       8     Data     Data       8     Data     Payre Compete       9     S00.000     No                                                                                                    | 1. Verify the items and dollar<br>amounts paid to you by the prime<br>2. Click the blue<br>bottom of the par   | ⇒ arro<br>ge |
| 2. Click the blue arro<br>bottom of the page                                                                                                    | Ref. Item ID Well Item ID Ref. Item Description Payee D: 02006 Payment Date: 03/31/2017 Pa Payment ID No:: Payment ID No:: Pay                                                                                                    | Description     Payment //<br>Countity Paid     Payment //<br>Payment //<br>Construction<br>CONSTRUCTION<br>CONSTRUCTION<br>CONSTRUCTION<br>SUBSIDIARIES     DBE Firm: No<br>CONSTRUCTION<br>CONSTRUCTION<br>CONSTRU                               | Batter Big Manuary Batter Big Manuary Big Manuary Batter Big Manuary Batter Big Manuary Big Manuary Batter Big Manuary Batter Big | 1. Verify the items and dollar amounts paid to you by the prime         2. Click the blue bottom of the part   | ; arro<br>ge |
| 2. Click the blue arro<br>bottom of the page                                                                                                    | Ref. Item ID Ref. Item Description Payee Description Ref. Item Description Payee ID: 02006: Payment ID No.: Payment ID No.: Pa                                                                                                    | Payne Name     KING<br>CONSTRUCTION<br>CONSTRUCTION<br>CONSTRUCTIO | Batter Manuage Data         Page<br>Competent           a         DBE Commitment: No           d:         Data         Page<br>Competent           d:         Page Comments: No           d:         Page Comments: No           d:         Page Comments: No           d:         Page Comments: No           d:         Page Competent           d:         Page 2 of 2           No         S0.000                                                                                                    | 1. Verify the items and dollar amounts paid to you by the prime         2. Click the blue bottom of the part   | ; arro<br>ge |
| 2. Click the blue arro<br>bottom of the page                                                                                                    | Ref. Item ID<br>In Line 2 Ref. Item Description<br>argues Payment Number: 1<br>argues ID: 02006<br>argument Date: 03/31/2017 Pa<br>aid Amount: \$1,000.00<br>Argument Date: 03/31/2017 Pa<br>aid Amount: \$1,000.00<br>Argument Date: 03/31/2017 Pa<br>aid Amount: 03/31       | Payne Mark         Payne Mark         Payne M                                                                                                    | Battering         Battering         Battering <t< td=""><td>1. Verify the items and dollar<br/>amounts paid to you by the prime<br/>2. Click the blue<br/>bottom of the part</td><td>; arro<br/>ge</td></t<>                                                                                                    | 1. Verify the items and dollar<br>amounts paid to you by the prime<br>2. Click the blue<br>bottom of the part  | ; arro<br>ge |
| 2. Click the blue arro<br>bottom of the page                                                                                                    | Ref. Item ID<br>In Let 2 Ref. Item Description<br>hype Payment Number: 1<br>hype ID: 02006<br>wyment ID No::<br>wyment ID No::<br>Wyment ID No::<br>Wyment ID No::<br>Wyment ID No::<br>Wyment ID No::<br>Wyment ID No::<br>Ref. Item ID<br>Item 2 Ref. Item ID<br>Item 3 Ref. Item Description<br>014069<br>PILES (STEL)<br>(19*10-42)                                                                                                    | Payne Mark         Payne Mark         Payne M                                                                                                    | Retarge Data         Parts<br>Competition           2         DEE Commitment: No           2         DEE Commitment: No           2         DEE Commitment: No           2         DEE Commitment: No           2         DEE Commitment: No           2         Def Commitment: No           2         Def Commitment: No           3         Def Commitment: No           3                                                                                                    | 1. Verify the items and dollar<br>amounts paid to you by the prime<br>2. Click the blue<br>bottom of the pa    | ; arrc<br>ge |

| Home   Previous  My Page                                                          | 25 💌                                                                                                    |                                                                                                    | Actions       | <b>?</b><br>Help | U<br>Log off |
|-----------------------------------------------------------------------------------|----------------------------------------------------------------------------------------------------|----------------------------------------------------------------------------------------------------|---------------|------------------|--------------|
| Contract Payment Subcontract Payment                                              |                                                                                                    |                                                                                                    |               |                  |              |
| Verify Payment                                                                    |                                                                                                    |                                                                                                    |               |                  |              |
| ✓ Verify Payment                                                                  |                                                                                                    |                                                                                                    |               |                  | ?            |
| Progress: Review Verify Receip 2 Verify Receipt: Payment Received Amount Received | 1. Select the appropriate response from<br>the drop down based on what KDOT<br>paid the Prime. Either "Yes as<br>Expected" "Yes Not as Expected" or "No" | <ul> <li>4. If you selected anything but "Yes as Expension of the Payment Received box you are required comments here</li> <li>Payee's Work on Contract Complete</li> <li>Payee Comments</li> </ul> | oecte<br>d to | ∍d" i<br>put     | in           |
| Date Received                                                                     | <ol> <li>Enter the dollar amount you received<br/>from the Prime</li> </ol>                                                                              | E Click the blue arrow at the                                                                                                    |               |                  | ଷ୍           |
|                                                                                   | 3. Enter the date you received your payment from the Prime                                                                                               | bottom of the page                                                                                                    |               |                  | Z,           |

## 

| Home   Previous  My Pages              |                             | Actions | <b>?</b><br>Help | U<br>Log off |
|----------------------------------------|-----------------------------|---------|------------------|--------------|
| Contract Payment Subcontract Payment   |                             |         |                  |              |
| Verify Payment                         |                             |         |                  |              |
| ✓ Verify Payment                       |                             |         |                  | ?            |
| Progress: Review Verify Receipt Submit |                             |         |                  |              |
| 3 Submit:                              |                             |         |                  |              |
| Payee Name<br>02006                    | Payee Reviewed Date         |         |                  |              |
| Payee Reviewed By                      |                             |         |                  |              |
|                                        | Click "Submit Verification" | Cubmi   | t \/orifio       | tion         |

**←** →

| Home 🔹 Previous 🔹 My Pages 🕚               | Ny Pages   Subcontractor Verification process is com |                          |                    | cess is complete |                               | Actions | <b>?</b><br>Help | U og off |         |
|--------------------------------------------|------------------------------------------------------|--------------------------|--------------------|------------------|-------------------------------|---------|------------------|----------|---------|
| Contract Payment Overview Contract Payment |                                                      |                          |                    |                  |                               |         |                  |          | 209 011 |
| Subcontract Payment Summary                | I                                                    | Successfully verified Su | ubcontract Payment | $\vee$           |                               | ×       |                  |          |         |
| ✓ Contract 516022585 - GRADING, B          | RIDGE & SURFACIN                                     | ١G                       |                    |                  |                               |         |                  | Save     | - ?     |
| Number: 0026 End Date: 03/25/2017          |                                                      |                          |                    |                  |                               |         |                  |          |         |
| General                                    | Payer                                                |                          |                    |                  | DBE Firm Indicator            |         |                  |          |         |
| Withholding                                | 02280 - DONDLINGE                                    | R & SONS CONST CO INC    | 2                  |                  | No                            |         |                  |          |         |
| Endorsements                               | Payee                                                |                          |                    |                  | DBE Commitment Indicator      |         |                  |          |         |
| Items                                      | 02006 - KING CONS                                    | T CO INC AND SUBS        |                    |                  | No                            |         |                  |          |         |
|                                            | Payee Payment Nun                                    | nber                     |                    |                  | Payee Work Complete Indicator |         |                  |          |         |
|                                            | 1                                                    |                          |                    |                  |                               |         |                  |          |         |
|                                            | Date Paid                                            |                          |                    |                  |                               |         |                  |          |         |
|                                            | 03/31/2017                                           |                          |                    |                  |                               |         |                  |          |         |
|                                            | Payment Type                                         |                          |                    |                  |                               |         |                  |          |         |
|                                            | Progress                                             |                          |                    |                  |                               |         |                  |          |         |
|                                            | Paid Amount                                          |                          |                    |                  |                               |         |                  |          |         |
|                                            | 1,000.00                                             |                          |                    |                  |                               |         |                  |          |         |
|                                            |                                                      |                          |                    |                  |                               |         |                  |          |         |